## Guider2/Guider2s\_ホットスポット接続方法

## 対象機種 Guider2/Guider2s

本体側でセットアップ

1

| 1-1 | 「ツール」⇒「設定」を選択します。 |
|-----|-------------------|
|-----|-------------------|

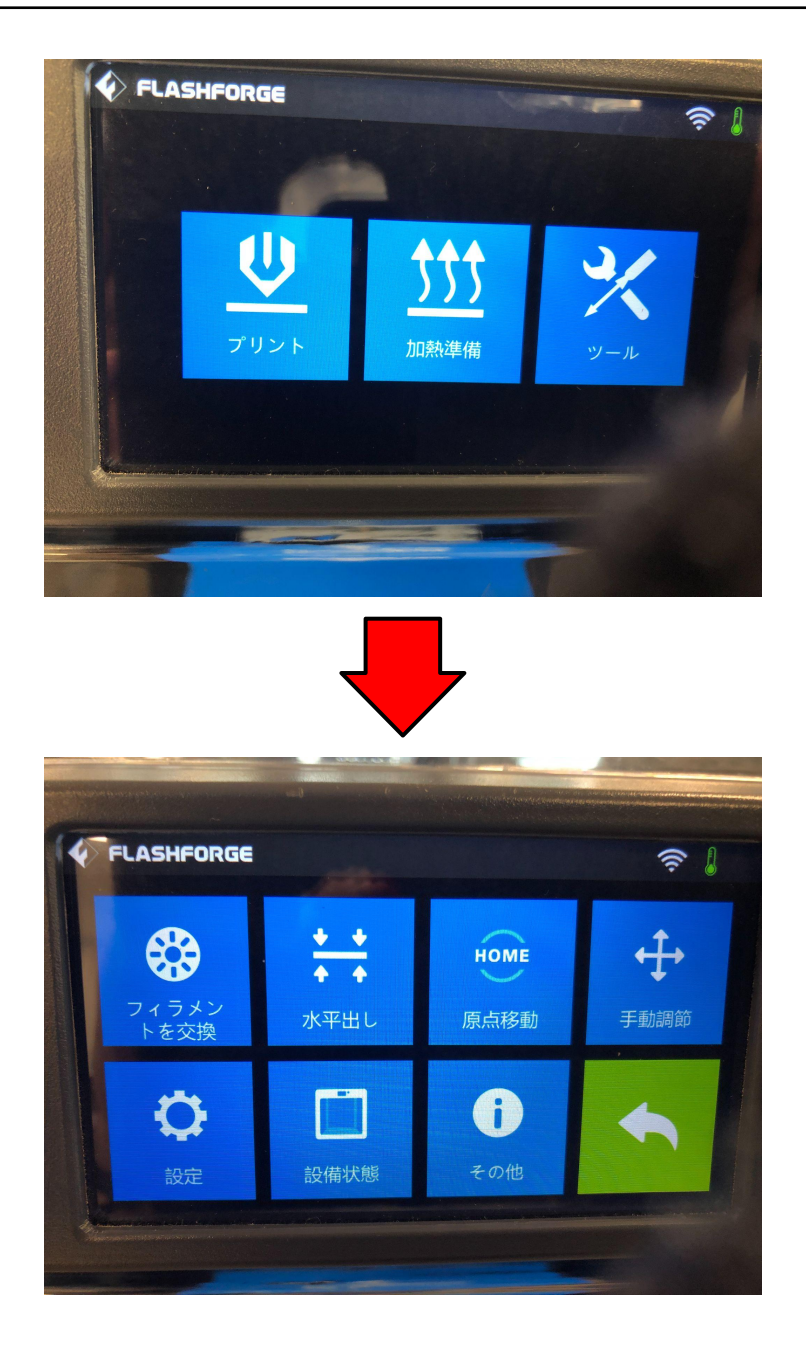

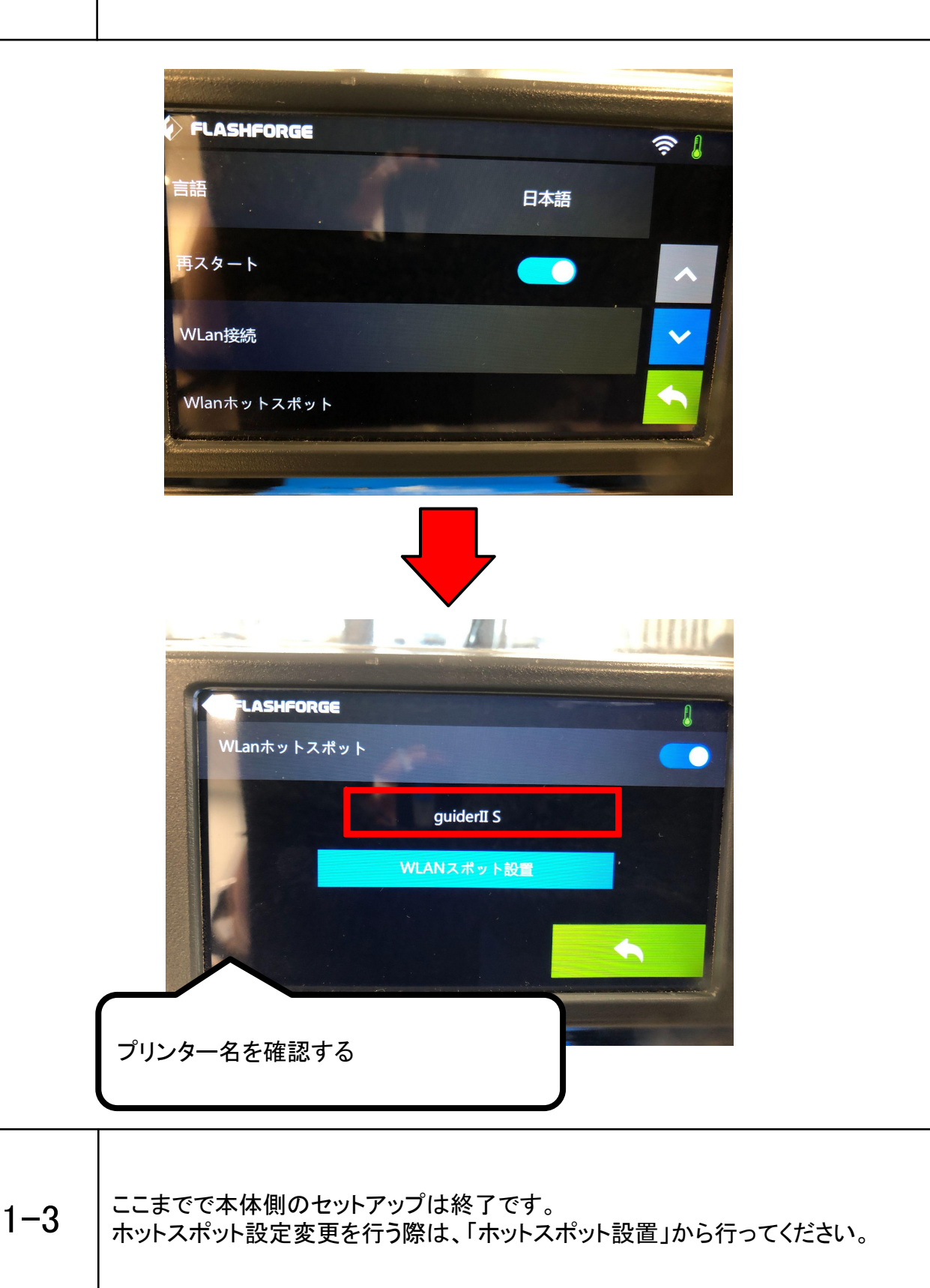

## 2 パソコン側でホットスポットの選択

Т

| 2-1 | お持ちのパソコンのネットワーク設定から、Wi-Fiの画面を開きます。       |
|-----|------------------------------------------|
| 2-1 | │<br>│お持ちのパソコンのネットワーク設定から、Wi-Fiの画面を開きます。 |

| 2-2 | Wi-Fiの設定画面で出てきたユーザー名を選択し、接続します。<br>パスワードは、プリンター本体画面から確認できます。 |
|-----|--------------------------------------------------------------|
|-----|--------------------------------------------------------------|

| 2-3 | Flashprintを開き、左上から「スライス」⇒「プリンターに接続する」を選択します。 |
|-----|----------------------------------------------|
|     |                                              |

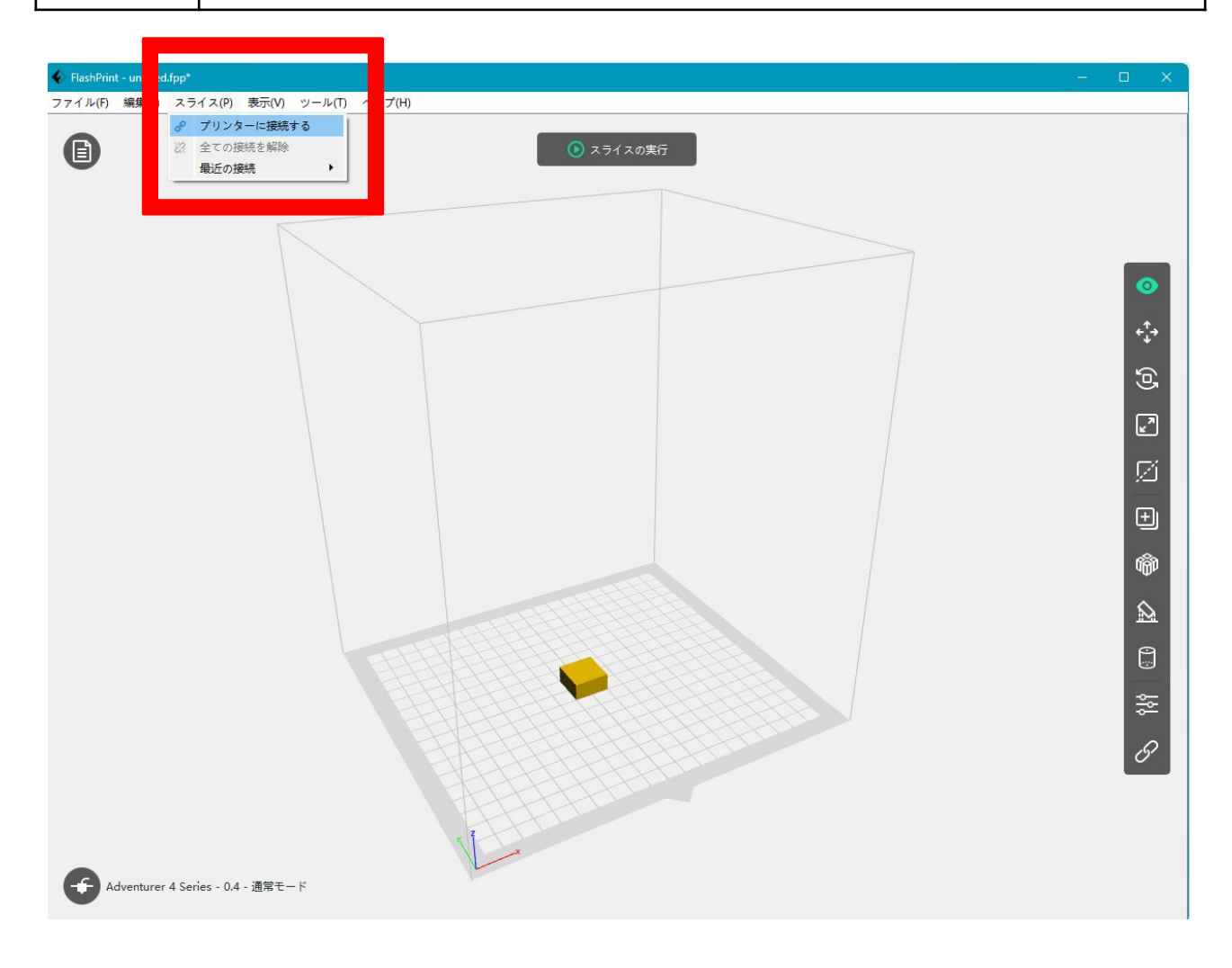

APPLE TREE

-3-

「自動スキャン」を押し、該当機種の矢印マークを押すと接続されます。

| 🍫 プリンター | に接続する         |                            | ×          |
|---------|---------------|----------------------------|------------|
|         | <b>IPアドレス</b> | 自動スキャン                     |            |
|         | G3 showroom   | 192.168.10.64              | $\bigcirc$ |
|         | C4S Right     | <mark>192.168.10.83</mark> | €          |
|         |               |                            |            |
|         | ŧ             | でべて接続                      | 0          |

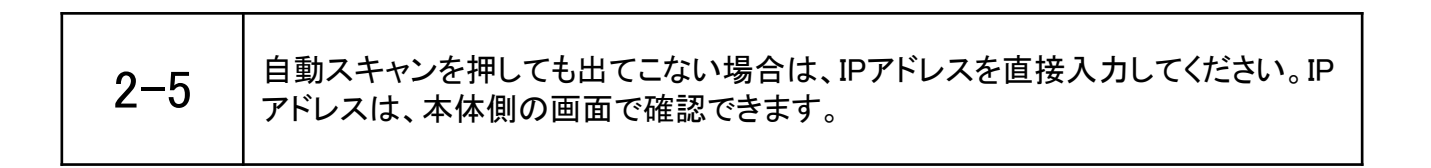

-4-